## 【公式アート作品】エル・クラシコ・レジェンズ・ユナイテッド購入方法

- Q. Kōdo88による、レジェンド選手たちによる豪華な一戦を記念した公式アートワーク、「エル・クラシコ:レジェンズ・ユナイテッド」の購入方法は?
- A. こちらの公式ウェブサイト[<u>https://corner4art.com/product/el-clasico-legends-united-official-limited-edition-giclee/</u>] にアクセスし、下記の手順にてご購入いただけます。
- ウェブサイトを下にスクロールし、
   ページ中部にある「PURCHASE」(購))

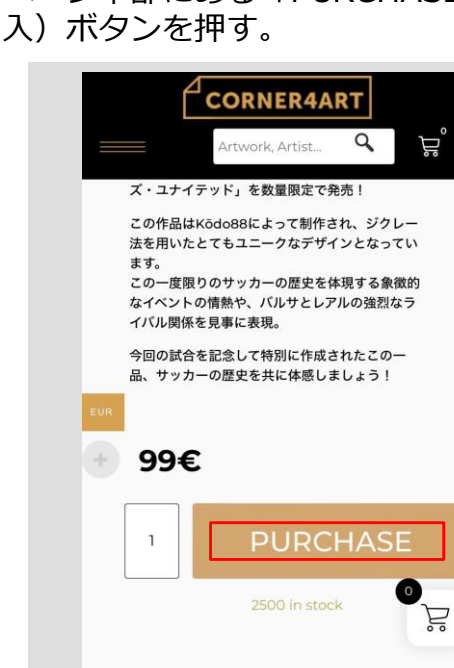

EXPERT'S ADVICE

 ③「Quantity」(数量)を確認し、 変更がある場合は数字を入力し、 「Update basket」(カートを更新す る)のボタンを押す。

- By Sergio Rincon

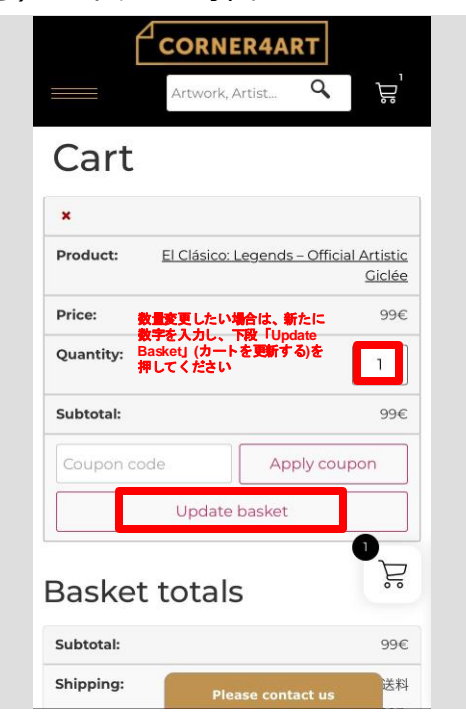

クート確認画面に変わります。中身に問題がない場合、「VIEW CART」(カートを見る)のボタンを押す。

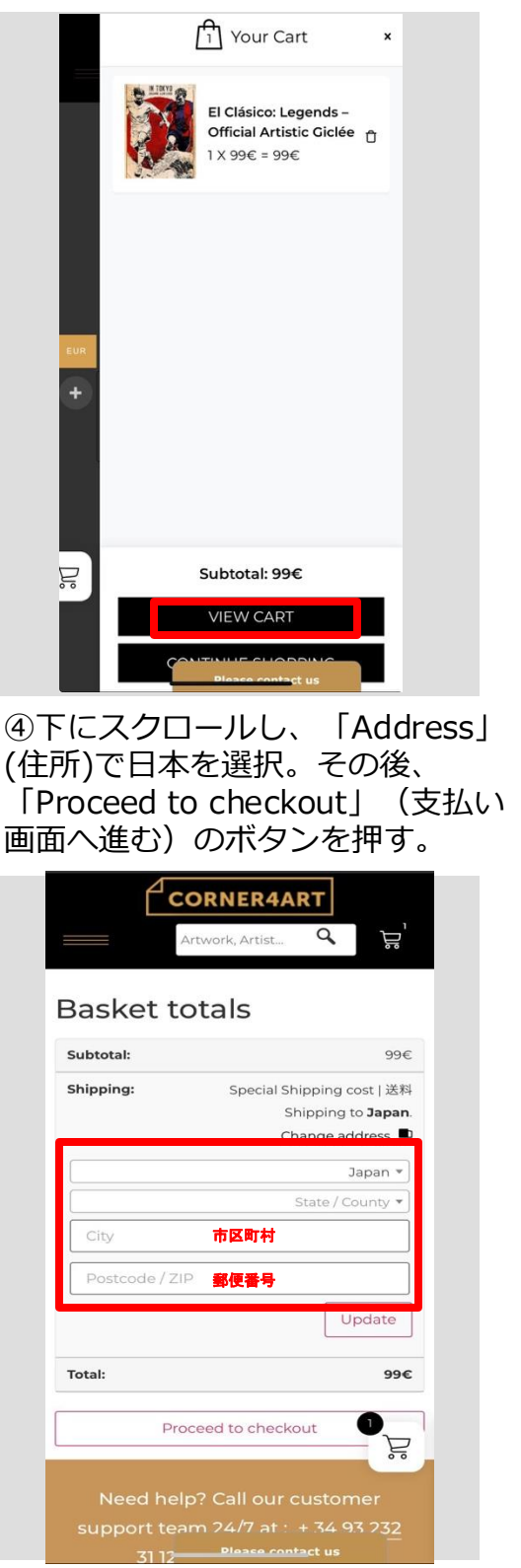

## 【公式アート作品】エル・クラシコ・レジェンズ・ユナイテッド購入方法

5 注文内容を確認する。
 今回は日本の購入者様には特別
 に送料無料と致します!

⑥支払い方法を選択する。 クレジットカード決済を選択した場合、項 目を埋める。 記入完了後「Place Order」(注文する)のボ タンを押す。

| SECURE CI                                             | IECKOUT     | Credit card / debit card (Stripe)                                             |
|-------------------------------------------------------|-------------|-------------------------------------------------------------------------------|
| Have a coupon? Click here to enter your code          |             | SECURE PAYMENT BY STRIPE                                                      |
|                                                       |             | Card number 力一下番号                                                             |
| 7                                                     |             | 1234 1234 1234 1234                                                           |
| Your order                                            |             | Expiry date Security code                                                     |
| Product                                               | Subtotal    | MM/YY CVC TO                                                                  |
| El Clásico: Legends –<br>Official Artistic Giclée × 1 | 99€         | 有効期限 セキュリティー                                                                  |
| Subtotal                                              | 99€         |                                                                               |
| Shipping                                              | Special     | process your order, support your                                              |
|                                                       | Shipping cd | experience throughout this website,<br>and for other purposes described in ou |
| Total                                                 | 99€         | privacy policy.                                                               |
| Iotal                                                 | 23.6        |                                                                               |

⑦ 下にスクロールし、画像のように必要情報を記入する。(枠内参考)

記入完了後、上にスクロールし、「Place order」(注文する)のボタンを押す。

| Billing details   |                 |  |
|-------------------|-----------------|--|
| First Name *      | Last Name •     |  |
| 名前                | 名字              |  |
| Phone *           |                 |  |
| 09012345678       |                 |  |
| Email address *   |                 |  |
| メールアドレス           |                 |  |
| Sign me up for th | ne newsletter!  |  |
| Street address*   |                 |  |
| 番地,アパート名など        | 2               |  |
| Town / City*      |                 |  |
| 市区町村,都道府県         |                 |  |
| Country •         | 0               |  |
| Japan             | F               |  |
| Postcode / ZIP*   |                 |  |
| 郵便番号              |                 |  |
| Pie               | ease contact us |  |